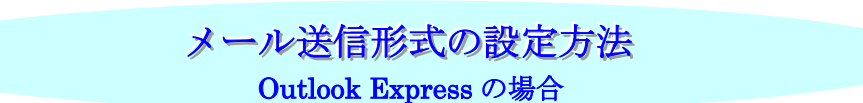

最近のメールソフトでは、電子メールの送信形式は初期状態でHTML形式になっています。

HTML形式のメールは一部のメールソフトでは読めない場合があるので、メールの送 信形式にはテキスト形式を推奨しています。

ここでは、送信形式をテキスト形式に変更する手順を説明します。

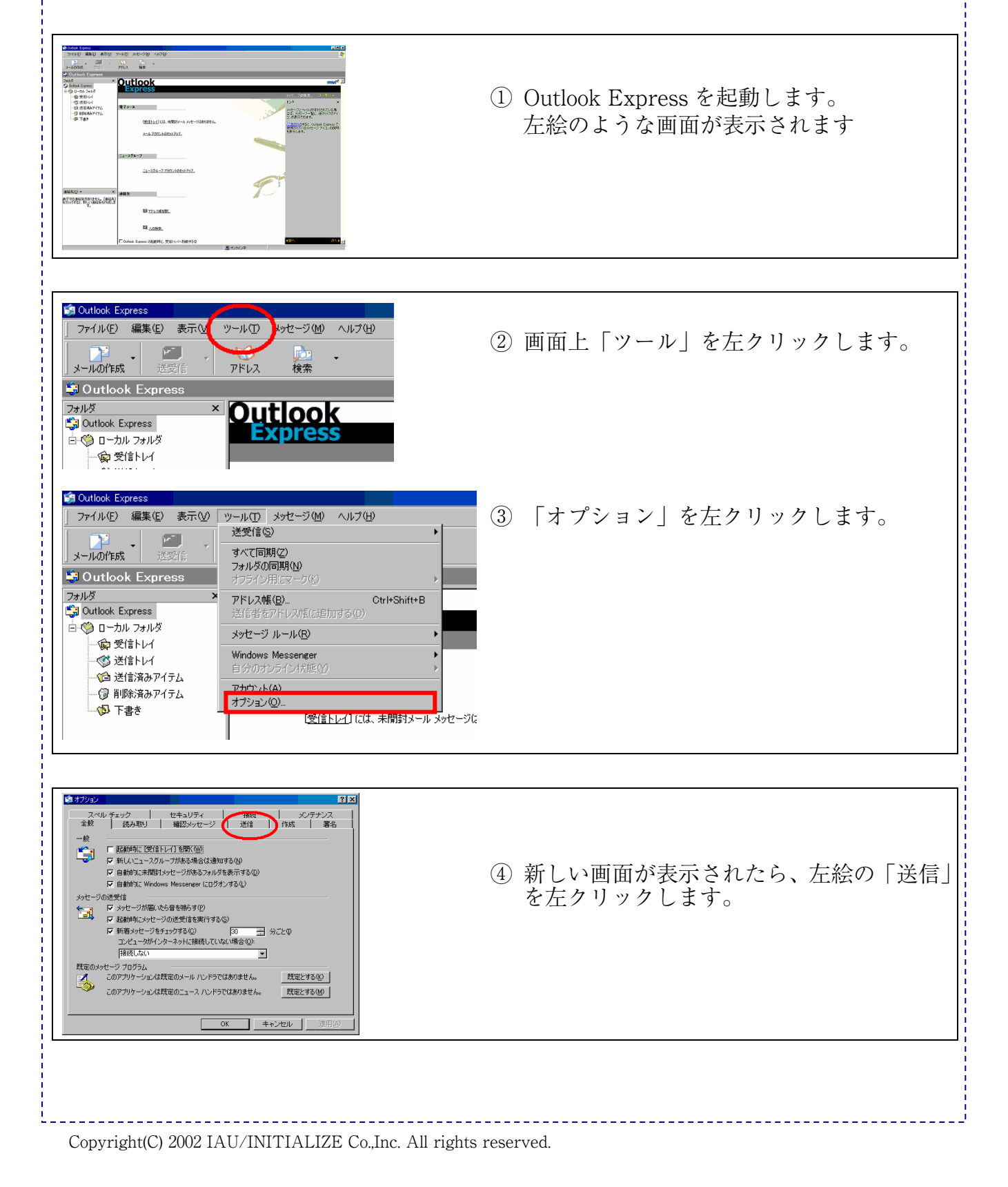

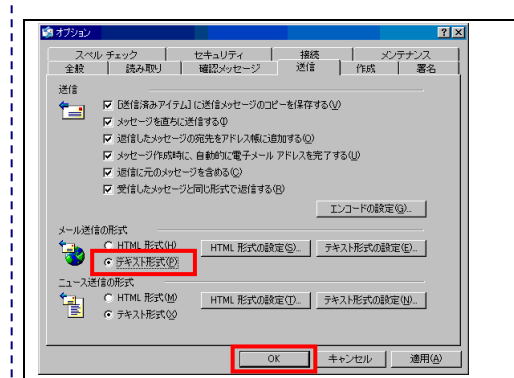

⑤ 左絵の「テキスト形式」の部分を左クリ ックし、チェックがついたことを確認し ます。 チェックがついている場合「OK」を左 クリックします。

-----

以上で設定は終了となります